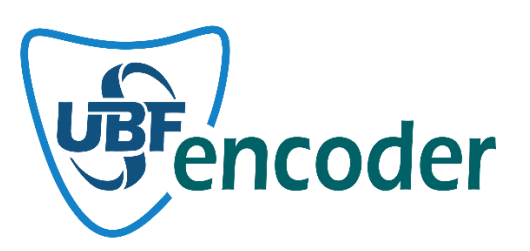

# UBF ENCODER KULLANIM KILAVUZU

© 2019 – 2024 UBF SOFT YAZILIM DANIŞMANLIK SAN. Ve TİC. A.Ş.

## ÜRÜN TANITIMI

UBFEncoder php dili ile yazılmış kodlarınızı şifreleyerek çalışmasını sağlayan UBFSoft tarafından geliştirilmiş bir üründür. Özgün şifreleme ve kod küçültme algoritmaları ile eşsiz şifreleme sağlayarak kodlarınızı güvenceye almaktadır. UBFSoft olarak veri kriptolama alanlarındaki uzun yıllara dayanan deneyimlerimizi bu amaçla UBFEncoder altında topladık.

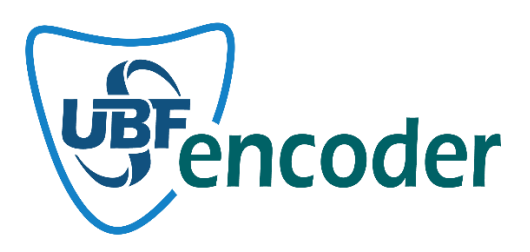

### ŞİRKET TANITIMI

© 2019 – 2024 UBF SOFT YAZILIM DANIŞMANLIK SAN. Ve TİC. A.Ş. 2019 yılından itibaren ağırlıklı olarak sistem programlama alanlarında çalışmalar yapmaktadır. Birçok projeye altyapı ve performans çözümleri sunmasının yanı sıra kendi özgün projelerini üretmek için çalışmalarına devam etmektedir. Şirketimiz ar-ge faaliyetleri kapsamında Sakarya Teknoloji Geliştirme bölgesinde faaliyetlerine devam etmektedir. Şirketimiz ile ilgili daha fazla bilgi için <u>www.ubfsoft.com</u> adresini ziyaret edebilirsiniz.

Adress : Sakarya Üniversitesi Kampüsü, Sakarya Teknokent B/101 Sakarya / TÜRKİYE

PBX :+90 (850) 302-5560

EMAIL : info@ubfsoft.com

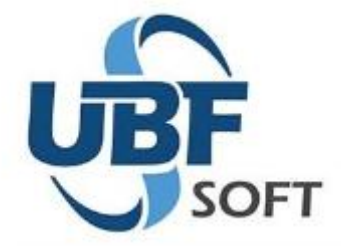

#### KURULUMLAR

r.

UBFEncoder uygulaması Encoder ve Loader olarak iki unsurdan oluşmaktadır. Encoder Masaüstü Uygulaması ile projenizin dosyalarını şifrelersiniz. Loader uygulaması ise php eklentisi olarak (Windows, linux) ".dll", ".so" uzantılı dosyalar ile şifrelenmiş php dosyalarının çözümlenmesi ve çalıştırılmasını sağlamaktadır.

#### **UBF ENCODER UYGULAMASININ KURULUMASI**

Windows Masaüstü Uygulaması olan Encoder'in kurulması çok basit olarak <u>https://www.ubfencoder.com/Downloads</u> adresinden indirip kurabilirsiniz. Uygulama kurulduktan sonra 15 günlük deneme sürümü olarak şifreleme yapabilirsiniz. Satın alma işleminden sonra uygulamanın aktif edilmesi için lisans bilgilerinin girilmesi gerekmektedir.

Lisans Bilgilerinizi <u>https://www.ubfencoder.com/MyProducts</u> sayfasından almış olduğunuz ürünün Detail kısmından görebilirsiniz. Yine lisansınızı başka bir cihaza taşımak istediğinizde Unregister yaparak uygulamanızı başka bir cihaza taşıyabilirsiniz. Bu durumda yeni cihazda tekrar register etmeniz gerekmektedir.

| Üri | ün Detayı                          |                                       | > | × |
|-----|------------------------------------|---------------------------------------|---|---|
|     |                                    |                                       |   |   |
|     | Aktivasyon Durumu                  | No Registered Devices                 |   |   |
|     | Aktivasyon Tarihi                  | 13.09.2024 06:35                      |   |   |
|     | Geçerlilik Tarihi                  | 13.09.2026 06:35                      |   |   |
|     | Erişim Anahtarı (Access Key)       |                                       | Ů |   |
|     | Lisans Anahtarı(License Key)       |                                       |   |   |
|     | Dikkat : Ekrandaki Erişim Anahtarı | Bilgisi 5 dakika süre ile geçerlidir. |   |   |
|     |                                    |                                       |   |   |

| 3 |  |
|---|--|
|   |  |

Kapat

UBFEncoder Masaüstü uygulaması üzerinde Settings menüsünden ürününüzün lisans bilgilerini ve erişim anahtarını girerek aktif etmenizle birlikte UBF Encoder uygulamasını lisanslı olarak kullanabilirsiniz.

| View General                                               |   |
|------------------------------------------------------------|---|
|                                                            |   |
| UBFEncoder License Verification                            |   |
| You can use it free for 15 days or purchase it for 1 year. |   |
| 🕞 Lwant to use it as a demo (15 day trial)                 |   |
| (e) I want to use it as a demo (15 day that)               |   |
| What is your job ?                                         |   |
| Select Please                                              | _ |
|                                                            |   |
| O I have a license                                         |   |
| Access Key                                                 |   |
|                                                            |   |
| License Key                                                |   |
|                                                            | + |
| Register Exit                                              |   |
|                                                            |   |

## UBF ENCODER LOADER EKLENTISININ KURULUMASI

Windows ve Linux platformlarında php için dll veya so uzantılı eklenti dosyası olarak php.ini dosyasında tanımlanması gerekmektedir. Yüklenecek loader dosyaları için <a href="https://www.ubfencoder.com/Downloads">https://www.ubfencoder.com/Downloads</a> adresini ziyaret edebilirsiniz.

Yükleyeceğiniz eklenti dosyası için php versiyonunun uyumlu olması, php nin Thread Safe veya Non Thread Safe olup olmaması ve 32 / 64 bit compile durumları önem arz etmektedir.

Hangi Loader dosyasının yükleneceğini kontrol etmek için aşağıdaki resimde ilgili phpinfo çıktısını kontrol edebilirsiniz.

| PHP Version 7.4.29                      |                                                                                                    |
|-----------------------------------------|----------------------------------------------------------------------------------------------------|
|                                         | (pnp)                                                                                                    |
|                                         |                                                                                                    |
| Svetam                                  | Windows NT LIPESOFT-ONE 10.0 build 10045 (Windows 10) AMD64                                                                                                    |
| Build Date                              | Anr 12 2022 20:18:04                                                                                                    |
| Compiler                                | Vicual C++ 2017                                                                                                    |
| Architecture                            |                                                                                                    |
| Configure Command                       | recript /pologo /ariserint configura is "anable.snanshot.build" "anable.dabug.nask" "with.ndo.ori=c"hhp.snan.                                                                                                    |
|                                         | build/deps_aux/oracle/x64/instantclient_12_1/sdk,shared" "with-ocise-12ce:c/php-snap-<br>build/deps_aux/oracle/x64/instantclient_12_1/sdk,shared" "with-ocise-12ce:c/php-snap-<br>build/deps_aux/oracle/x64/instantclient_12_1/sdk,shared" "enable-object-out-dir=/obj/" "enable-com-<br>dotnet=shared" "without-analyzer" "with-pgo" |
| Server API                              | Apache 2.0 Handler                                                                                                    |
| Virtual Directory Support               | enabled                                                                                                    |
| Configuration File (php.ini) Path       | no value                                                                                                    |
| Loaded Configuration File               | C:\xampp74\php\php.ini                                                                                                    |
| Scan this dir for additional .ini files | (none)                                                                                                    |
| Additional .ini files parsed            | (none)                                                                                                    |
| PHP API                                 | 20190902                                                                                                    |
| PHP Extension                           | 20190902                                                                                                    |
| Zend Extension                          | 320190902                                                                                                    |
| Zend Extension Build                    | API320190902, TS, VC15                                                                                                    |
| PHP Extension Build                     | API20190902,TS,VC15                                                                                                    |
| Debug Build                             | no                                                                                                    |
| Thread Safety                           | enabled                                                                                                    |
| Thread API                              | Windows Threads                                                                                                    |
| Zend Signal Handling                    | disabled                                                                                                    |
| Zend Memory Manager                     | enabled                                                                                                    |
| Zend Multibyte Support                  | provided by mbstring                                                                                                    |
| IPv6 Support                            | enabled                                                                                                    |
| DTrace Support                          | disabled                                                                                                    |
| Registered PHP Streams                  | php, file, glob, data, http, ftp, zip, compress.zlib, compress.bzip2, https, ftps, phar                                                                                                    |
| Registered Stream Socket Transports     | tcp, udp, ssl, tls, tlsv1.0, tlsv1.1, tlsv1.2, tlsv1.3                                                                                                    |
| Registered Stream Filters               | convert.iconv.*, string.rot13, string.toupper, string.tolower, string.strip_tags, convert.*, consumed, dechunk, zlib.*, bzip2.*                                                                                                    |

This program makes use of the Zend Scripting Language Engine: Zend Engine v3.4.0, Copyright (c) Zend Technologies

UBFEncoder loader eklentilerinin dosya isimleri doğru loader eklentisini yüklemeniz için düzenlenmiştir. Aşağıda kırmızı olarak seçilen loader eklentisi, Yukarıdaki resimde phpinfo çıktısına uyumlu olan doğru dosyayı göstermektedir.

| ubfencoder7-4-x64.dll   | : PHP 7.4.X versiyonlarında 64 bit               |
|-------------------------|--------------------------------------------------|
| ubfencoder7-4-x64ts.dll | : PHP 7.4.X versiyonlarında 64 bit Thread Safety |
| ubfencoder7-4-x86.dll   | : PHP 7.4.X versiyonlarında 32 bit               |
| ubfencoder7-4-x86ts.dll | : PHP 7.4.X versiyonlarında 32 bit Thread Safety |

zendengine

Hangi loader dosyasının yükleneceğini belirledikten sonra yine phpinfo çıktısında görülen php.ini uzantılı dosya içinde bir ekleme yaparak loader tanımlama işlemini tamamlayabilirsiniz.

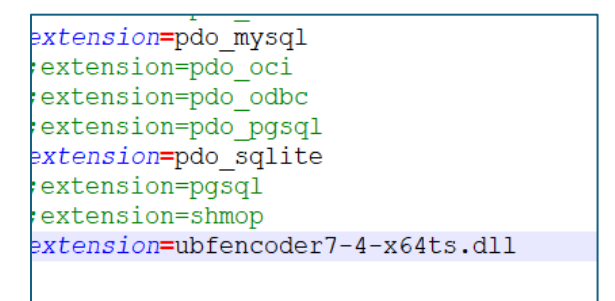

Son olarak belirlenen loader dosyasını, php'nin kendisinin bulunduğu klasör içinde ext isimli klasöre kopyalamanız yeterli olacaktır. Artık web sunucunuzu start veya restart ederek UBFEncoder loader eklentisinin başarıyla yüklendiğini yine phpinfo çıktısında aşağıdaki resimdeki gibi görebilirsiniz.

#### UBFEncoder

| UBFEncoder Loader | Description                       |
|-------------------|-----------------------------------|
| Company           | UBF SOFT INC.                     |
| Build Date        | Sep 15 2024                       |
| Version           | 1.0.0                             |
| Website           | www.ubfencoder.com                |
| Support           | support@ubfencoder.com            |
| Description       | PHP source code decryption module |

Windows ve Linux platformalar için loader kurulumu aynı şekildedir. Tek fark loader dosyalarının uzantılarındadır. Windows için olan dosyaların uzantısı ".dll", Linux için olan dosyaların uzantısı ".so" uzantılıdır.

#### **UBF ENCODER UYGULAMASI NASIL KULLANILIR**

Aşağıda UBF Encoder uygulamasının resmini bulabilirisiniz. Uygulama üzerinde şifreleme için proje oluşturabilirsiniz. Oluşturduğunuz proje ile php projeniz için ilgili tüm ayarlar tutulmaktadır. Böylece farklı projeler için yapılandırmalar yapmanız mümkün olmaktadır.

| UBFEncoder - EncoderProject1                                                                                         | -          |            | ×        |
|----------------------------------------------------------------------------------------------------|------------|------------|----------|
| Project                                                                                                    |            | Styles     | - 🕕      |
| New Open Project     Save Save Compile As     Compile View     Status Bar Results       Project     View     General |            |            |          |
| EncoderProject1 X                                                                                                    |            |            | -        |
| Files Settings                                                                                                    |            |            |          |
| Source Folder                                                                                                    |            |            |          |
| Target Folder                                                                                                    |            |            |          |
| Compile Tune Minifu & Compile Y Ele Conv Method 240 Source Elec                                                      |            |            |          |
| Comple type primiting a comple                                                                                       |            |            |          |
| - Exclude php files                                                                                                  |            |            | -        |
| File Size Latest Update                                                                                              |            |            | -        |
|                                                                                                    |            |            |          |
|                                                                                                    |            |            | -        |
|                                                                                                    |            |            | _        |
|                                                                                                    |            |            | -        |
|                                                                                                    |            |            | _        |
|                                                                                                    |            |            | -        |
|                                                                                                    |            |            |          |
| 🕂 Add File                                                                                                    | <b>—</b> R | emove File |          |
|                                                                                                    |            |            |          |
| Results                                                                                                    |            |            | ą ×      |
|                                                                                                    |            |            |          |
|                                                                                                    |            |            |          |
|                                                                                                    |            |            |          |
| H I I I Results                                                                                                    |            |            |          |
| ····                                                                                                    |            |            | <b>.</b> |

Her proje için Files ve Settings diye iki sekme seçeneği mevcuttur. Files sekmesinde projenizin dosya ve şifreleme yöntemlerini ilgilendiren ayarlar vardır. Settings sekmesinde ise projenizin çalışma anı filtreleri ve özel ayarlar kısımları bulunmaktadır.

# Files Sekmesi Özellikleri

**Source Folder :** Projenizin şifrelenmemiş kaynak dosyalarının bulunduğu klasörü seçmeniz içindir.

Target Folder : Projenizin şifrelenmiş dosyalarının aktarılacağı klasörü seçmeniz gerekmektedir.

**Not :** Source folder ve Target folder kaynak dosyalarınızın bozulmaması için farklı klasörler olmalıdır.

**Compile Type :** UBF Encoder hem şifreleme hemde kod minify özelliklerine sahiptir. Dilerseniz şifreleme yapmadan sadece kod minify özelliği ile php kaynak kodlarınızı küçültebilirsiniz. Varsayılan olarak kod küçültme ve şifreleme aynı anda yapılması için seçilmiştir.

**File Copy Method :** Şifreleme aşamasında projenizin içinde bulunan php dosyalarını veya tüm dosyaları kopyalamak isteyebilirsiniz. Bu aşamada projenizi oluşturan php dosyaları şifrelenerek hedef klasöre yazılacağı gibi diğer bütün dosyalarda olduğu gibi kopyalanacaktır.

**Exclude php files :** Bu liste projenizi oluşturan bazı php dosyalarınızın şifrelenmesini istemeyebilirsiniz. Böyle bir ihtiyaç için şifrelemek istemediğiniz php dosyalarınızı bu listeye seçerek ekleyebilirsiniz.

# Settings Sekmesi Özellikleri

**Domain Restriction :** Aşağıdaki resimde de görldüğü üzere projenizin hangi domain veya sub domainlerde çalışmasını istiyorsanız bu listeye eklemelisiniz. \* karakteri ile sub domain durumlarını kapsama yapabilirsiniz. Yada sadece belirli bir domain veya sub domain adını tam olarak girebilirsiniz. Bu listede herhangi bir domain veya sub domain eklenmiş olması projenizin şifrelenmiş dosyaları bu domainler dışında çalışmayacağı anlamına gelmektedir.

| UBFEncoder - EncoderProject1                                                                                                 | - |          | < |
|----------------------------------------------------------------------------------------------------|---|----------|---|
| Project                                                                                                    |   | Styles 🝷 | 6 |
| New     Open     Save     Save     Compile       Project     Project     Save     Compile       Project     View     General |   |          |   |
| EncoderProject1 X                                                                                                    |   |          | • |
| Files Settings                                                                                                    |   |          |   |
| Domain Restriction   Mac Adress Restriction   IP4 Restriction   IP6 Restriction   Extented Security                          |   |          |   |
| Domain Name                                                                                                    |   |          |   |
| V *.example.com                                                                                                    |   |          |   |
| ♥ test.com                                                                                                    |   |          |   |
|                                                                                                    |   |          |   |
|                                                                                                    |   |          |   |
|                                                                                                    |   |          |   |
|                                                                                                    |   |          |   |
|                                                                                                    |   |          |   |
|                                                                                                    |   |          |   |
|                                                                                                    |   |          |   |
|                                                                                                    |   |          |   |
|                                                                                                    |   |          |   |
|                                                                                                    |   |          |   |
|                                                                                                    |   |          | 1 |
| Domain Name test.com                                                                                                    |   |          |   |
|                                                                                                    |   |          |   |
|                                                                                                    |   |          |   |
| Desulte                                                                                                    |   |          | × |
| N JUR J                                                                                                    |   |          | ~ |
|                                                                                                    |   |          |   |
|                                                                                                    |   |          |   |
|                                                                                                    |   |          |   |
|                                                                                                    |   |          |   |
| K 4 F H Results                                                                                                    |   |          |   |
|                                                                                                    |   |          |   |
|                                                                                                    |   |          |   |

**MAC Adress Restriction :** Aşağıdaki resimde de görldüğü üzere projenizin şifreli halinin ilgili mac adresine sahip cihazlarda çalışması için zorlayabilirsiniz. Dolayısı ile bir veya birkaç cihazda çalışmasına izin vermiş olursunuz. Bu listede herhangi bir mac adresi girilmiş olması projenizin şifrelenmiş dosyaları bu mac adres yada adreslerinin dışında başka cihazda çalışmayacağı anlamına gelmektedir.

| UBFEncoder - EncoderProject1                                                               | - |        | ×    |
|--------------------------------------------------------------------------------------------|---|--------|------|
| Project                                                                                    |   | Styles | - 🕕  |
| New     Open     Save     Save     Complex       Project     Project     View     General  |   |        |      |
| EncoderProject1 x                                                                          |   |        | •    |
| Files Settings                                                                             |   |        |      |
| Domain Restriction Mac Adress Restriction IP4 Restriction P6 Restriction Extented Security |   |        |      |
| Mac Adress                                                                                 |   |        |      |
| 0 70:54:02:08:32:43                                                                        |   |        |      |
| V HUIDBILDZIDBISZIAS                                                                       |   |        | -11  |
|                                                                                            |   |        |      |
|                                                                                            |   |        | -11  |
|                                                                                            |   |        |      |
|                                                                                            |   |        |      |
|                                                                                            |   |        | -11  |
|                                                                                            |   |        |      |
|                                                                                            |   |        | - 11 |
|                                                                                            |   |        |      |
| 1                                                                                          |   |        |      |
| Mac Address 40-58-D2-D8-32-A3 - Remove                                                     |   |        |      |
| /<br>Results                                                                               |   |        | а×   |
|                                                                                            |   |        |      |
|                                                                                            |   |        |      |
|                                                                                            |   |        |      |
|                                                                                            |   |        |      |
| K C F B Results                                                                            |   |        |      |
|                                                                                            |   |        | ٦.,  |

**IP4 Restriction :** Aşağıdaki resimde de görldüğü üzere projenizin şifreli halinin ilgili IP4 adresine sahip bilgisayarda çalışması için zorlayabilirsiniz. Bu listede herhangi bir IP4 adresi girilmiş olması projenizin başka IP4 de sahip ip adresle çalışmamasını sağlayacaktır. Sunucuların public IP bilgileri için web sunucunuzda SERVER\_ADDR ve LOCAL\_ADDR için ayarlar yapmanız gerekmektedir. Bunun için web sunucunuzun config işlemlerini yapılandırmanız gerekli olabilir.

| UBFEncoder - EncoderProject1                                                                                    | − □ ×<br>Styles <del>-</del> (6 |
|----------------------------------------------------------------------------------------------------|---------------------------------|
| New Open Save Save Compile     Save Compile     Status Bar       Project     Project     View                   |                                 |
| EncoderProject1 ×                                                                                               | •                               |
| Files Settings                                                                                                  |                                 |
| Domain Restriction Mac Adress Restriction IP4 Restriction TP6 Restriction Extended Security                     |                                 |
|                                                                                                    |                                 |
| ▲ 17 MU E33                                                                                                    |                                 |
| 9 192.168.218.181                                                                                               |                                 |
| ♥ 192.168.218.182                                                                                               |                                 |
|                                                                                                    |                                 |
|                                                                                                    |                                 |
|                                                                                                    |                                 |
|                                                                                                    |                                 |
|                                                                                                    |                                 |
|                                                                                                    |                                 |
|                                                                                                    |                                 |
|                                                                                                    |                                 |
|                                                                                                    |                                 |
|                                                                                                    |                                 |
|                                                                                                    |                                 |
|                                                                                                    |                                 |
|                                                                                                    |                                 |
| IP4 Address 192. 168. 218. 184 + Add - Remove                                                                   |                                 |
|                                                                                                    |                                 |
| I                                                                                                    |                                 |
| Results                                                                                                    | ů ×                             |
|                                                                                                    |                                 |
|                                                                                                    |                                 |
|                                                                                                    |                                 |
|                                                                                                    |                                 |
|                                                                                                    |                                 |
| I I I F I Results                                                                                               |                                 |
|                                                                                                    |                                 |
| in the second second second second second second second second second second second second second second second |                                 |

**IP6 Restriction :** Projenizin şifreli halinin ilgili IP6 adresine sahip bilgisayarda çalışması için zorlayabilirsiniz. Bu listede herhangi bir IP6 adresi girilmiş olması projenizin başka IP6 adresine sahip ip adresle çalışmamasını sağlayacaktır. Sunucuların public IP bilgileri için web sunucunuzda SERVER\_ADDR ve LOCAL\_ADDR için ayarlar yapmanız gerekmektedir. Bunun için web sunucunuzun config işlemlerini yapılandırmanız gerekli olabilir.

| Figled       Styles         Figled       Status Bar         Project       Project         FindedProject       X         FindedProject       X                                                                                                    | UBFEncoder - EncoderProject1                                                                                                    | - |        | ×    |
|----------------------------------------------------------------------------------------------------|----------------------------------------------------------------------------------------------------|---|--------|------|
| New Open Sive Sive Concil       New Open Sive Sive Concil       New Open Sive Sive Sive Concil       New Open Sive Sive Sive Sive Sive Sive Sive Sive                                                                                                    | Project                                                                                                    |   | Styles | - 🕕  |
| Files Settings     Pies Settings     Defined Restriction IP4 Restriction   Extended Security   IP6 Address     2001:0000:130F:0000:0000:09C0:876A:130A   Pies Address   2001:0000:130F:0000:0000:09C0:876A:130A     IP6 Address     2001:0000:130F:0000:0000:09C0:876A:130A     IP6 Address     201:0000:130F:0000:0000:09C0:876A:130A     IP6 Address     201:0000:130F:0000:0000:09C0:876A:130A     IP6 Address     201:0000:130F:0000:0000:09C0:876A:130A     IP6 Address     201:0000:130F:0000:0000:09C0:876A:130A     IP6 Address     201:0000:130F:0000:0000:09C0:876A:130A     IP6 Address     201:0000:130F:0000:0000:09C0:876A:130A     IP6 Address     201:0000:130F:0000:0000:09C0:876A:130A     IP6 Address     201:0000:130F:0000:0000:09C0:876A:130A     IP7 IP7 IP7 IP7 IP7 IP7 IP7 IP7 IP7 IP7                                                                                                    | New Open Save As Compile     Compile     Status Bar       Project Project     Compile     Windows       Project View     General |   |        |      |
| Files       Settings         Domain Restriction       IP6 Restriction         IP6 Address                                                                                                    | EncoderProject1 x                                                                                                    |   |        | •    |
| Domain Restriction       IP4 Restriction       IP4 Restriction       IP4 Restriction         IP6 Address       IP6       IP6 Restriction       IP4 Restriction         IP6 Address       IP6       IP6 Restriction       IP6 Restriction         IP6 Address       IP6 Restriction       IP6 Restriction       IP6 Restriction         IP6 Address       IP6 Restriction       IP6 Restriction       IP6 Restriction         IP6 Restriction       IP6 Restriction       IP6 Restriction       IP6 Restriction         IP6 Restriction       IP6 Restriction       IP6 Restriction       IP6 Restriction         IP6 Restriction       IP6 Restriction       IP6 Restriction       IP6 Restriction         IP6 Restriction       IP6 Restriction       IP6 Restriction       IP6 Restriction         IP6 Restriction       IP6 Restriction       IP6 Restriction       IP6 Restriction         IP6 Restriction       IP6 Restriction       IP6 Restriction       IP6 Restriction       IP6 Restriction         IP6 Restriction       IP6 Restriction       IP6 Restriction       IP6 Restriction       IP6 Restriction         IP6 Restriction       IP6 Restriction       IP6 Restriction       IP6 Restriction       IP6 Restriction         IP6 Restriction       IP6 Restriction       IP6 Restriction       IP6 Res | Files Settings                                                                                                    |   |        |      |
| IP6 Address       IP6 Address         IP6 Address       2001:0000:130F:0000:09C0:876A:130A         IP6 Address       2001:0000:130F:0000:09C0:876A:130A         IP6 Address       2001:0000:130F:0000:09C0:876A:130A         IP6 Address       2001:0000:130F:0000:09C0:876A:130A                                                                                                    | Domain Restriction   Mac Adress Restriction   IP4 Restriction   IP6 Restriction   Extented Security                              |   |        | _    |
| © 2001:0000:130F:0000:09C0:876A:130A         IP6 Address         2001:0000:130F:0000:09C0:876A:130A                                                                                                    | IP6 Adress                                                                                                    |   |        |      |
| Image: Results     Image: Results                                                                                                    |                                                                                                    |   |        |      |
| IP6 Address         2001:0000:130F:0000:0000:09C0:876A:130A           Results         2 ×                                                                                                    |                                                                                                    |   |        |      |
| IP6 Address     2001:0000:130F:0000:0000:09C0:876A:130A       Results     4 ×                                                                                                    |                                                                                                    |   |        |      |
| IP6 Address     2001:0000:130F:0000:0000:09C0:876A:130A       Results     A ×                                                                                                    |                                                                                                    |   |        | -    |
| IP6 Address     2001:0000:130F:0000:0000:09C0:876A:130A       Results     4 ×                                                                                                    |                                                                                                    |   |        |      |
| IP6 Address     2001:0000:130F:0000:0000:09C0:876A:130A       Results     4 ×                                                                                                    |                                                                                                    |   |        | -    |
| IP6 Address     2001:0000:130F:0000:0000:09C0:876A:130A       Results     4 ×                                                                                                    |                                                                                                    |   |        |      |
| IP6 Address     2001:0000:130F:0000:0000:09C0:876A:130A       Results     # X                                                                                                    |                                                                                                    |   |        |      |
| IP6 Address     2001:0000:130F:0000:0000:09C0:876A:130A       Results     # ×                                                                                                    |                                                                                                    |   |        | - 11 |
| IP6 Address       2001:0000:130F:0000:0000:09C0:876A:130A         Results       # Add         IN A > PR Results                                                                                                    |                                                                                                    |   |        |      |
| IP6 Address         2001:0000:130F:0000:0000:09C0:876A:130A         4 Add         Remove           Results         4 X         4 X         4 X         4 X                                                                                                    |                                                                                                    |   |        |      |
| Results A X                                                                                                    | IP6 Address 2001:0000:130F:0000:09C0:876A:130A - Remove                                                                          |   |        |      |
| Results                                                                                                    |                                                                                                    |   |        |      |
|                                                                                                    |                                                                                                    |   |        |      |
| It ( ) H Results                                                                                                    | Results                                                                                                    |   |        | 4 X  |
| R C P Results                                                                                                    |                                                                                                    |   |        |      |
| It ( ) H Results                                                                                                    |                                                                                                    |   |        |      |
| R 4 P H Results                                                                                                    |                                                                                                    |   |        |      |
|                                                                                                    | (I ( ) ) Results                                                                                                    |   |        |      |
|                                                                                                    |                                                                                                    |   |        |      |

**Not :** IP4 ve IP6 için 127.0.0.1 ve ::1 gibi local adresler için herhangi bir giriş yapmanıza gerek yoktur. Local adresler açısından bir engelleme yapılmamaktadır.

**Extented Security :** Bu kısımda şifreleme işleminde bazı kriterlerde eklemeniz mümkündür. Php projelerinizi şifrelediğinizde projeyi oluşturan her bir php kaynak dosyası için geçerli olan kısıtlamaları yapabilirsiniz.

| UBFEncoder - EncoderProject1                                                                                                    | - |        | ×   |
|----------------------------------------------------------------------------------------------------|---|--------|-----|
| Project                                                                                                    |   | Styles | - 🕕 |
| New Open Save Arroy     Save Save Compile       Project     Project       View     General                                                                                                    |   |        |     |
| EncoderProject1 x                                                                                                    |   |        | •   |
| Files Settings                                                                                                    |   |        |     |
| Domain Restriction   Mac Adress Restriction   IP4 Restriction   IP6 Restriction Extented Security                                                                                                    |   |        |     |
| Expire Date Restrictions       Image: Transmission of the second second sec |   |        |     |
| Unauthorized Indude Disable                                                                                                    |   |        |     |
| IfiEdoYqSQJtt7Invi18HMIWgaN2GwHavSNI Auto Generate                                                                                                    |   |        |     |
| You can specify a common code for the php source files to be encrypted. Thus, you<br>prevent your encrypted files from being called (include/require) from 3rd party php<br>files. If you leave it blank, there will be no protection in this regard.                                                                                                    |   |        |     |
|                                                                                                    |   |        |     |
|                                                                                                    |   |        |     |
|                                                                                                    |   |        |     |
| Results                                                                                                    |   |        | ąх  |
|                                                                                                    |   |        |     |
|                                                                                                    |   |        |     |
|                                                                                                    |   |        |     |
|                                                                                                    |   |        |     |
| If ( + ) Results                                                                                                    |   |        |     |
| m                                                                                                    |   |        |     |

Bu kısımda şifreleme işleminde bazı kriterlerde eklemeniz mümkündür. Php projelerinizi şifrelediğinizde projeyi oluşturan her bir php kaynak dosyası için geçerli olan kısıtlamaları yapabilirsiniz.

**Expire Date Restriction :** PHP projenizi oluşturan php kaynak dosyalarının belirli bir tarihe kadar çalışması için tarih girebilirsiniz. O tarihten sonrasında şifrelenmiş php dosyalarınız çalışmayacaktır.

**Work as HTTPS Only :** Bu seçenek şifrelenmiş php dosyalarının yalnızca HTTPS çağrımlarında çalışmasını zorlayacaktır. Bu seçenek seçilmediğinde HTTP / HTTPS her iki şekilde de çalışabilir olacaktır.

Unauthorized Include Disabled : PHP kaynak dosyaları şifrelenirken bazen şifrelide olsa başka platformlara taşınabilir ve ordaçalışabilir olmaktadır. Bir projeyi oluşturan tüm PHP dosyaları birbirlerini include / require yöntemleri ile kullanabilmektedir. Bu durum şifrelenmemiş bir projeye şifrelenmiş bir php include edilebilir. Projelerinizin içinden bazı araç gereç ve standart yetekleri barındıran php kaynak dosyalarınız şifreli olsalar dahi taşınarak kullanılabilir. Buradaki Chain code for Include alanına bir anahtar oluşturarak include zincirini koruma altına almaktadır. Tüm projeyi oluşturan php kaynak dosyaları şifrelenirken ortak bir anahtara sahip olduklarında, projenin her bir php dosyası bağımsız çalışmaya kapatılmış olur. Böylelikle başka yere taşınma durumları veya başkaca projelerde kullanılma şansını ortadan kaldırmış olursunuz. Güçlü ve benzersiz anahtar oluşturmak için Auto Generate kullanmanız önerilmektedir.